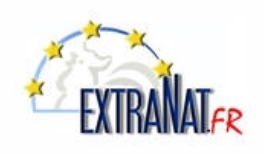

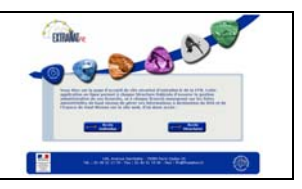

## FICHE TECHNIQUE N° LI-1 : L'accès en ligne et la gestion des profils ExtraNat

#### 1. ACCES au site extraNat FFN

Pour accéder à l'application extraNat FFN en ligne, il faut être connecté sur INTERNET et posséder vos codes d'accès extraNat.

Taper dans la zone adresse de votre navigateur habituel : <u>https://www.extranat.fr/</u> ou bien utilisez un raccourci bureau.

| 🖉 Extranat | - La gestion de | s licence    | s de la Fé | dération Française de Natation - Microsoft Internet Explorer |
|------------|-----------------|--------------|------------|--------------------------------------------------------------|
| 00-        | 🙋 https://www   | .extranat.fi | r/ 🔶       |                                                              |
| Fichier Ed | ition Affichage | Favoris      | Outils ?   | 🍃 SnagIt 🗮 🛃                                                 |

<u>Note</u>: Pour créer un raccourci bureau, il vous suffit de cliquer sur l'icône *en dans la zone d'adresse et d'effectuer un 'cliquer/déplacer' de cet icône sur votre bureau. Vous aurez ensuite en permanence le lien sur votre bureau.* 

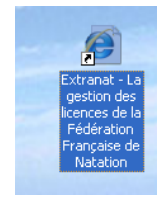

| 🖉 Extranat | - La gestion de  | s licence   | s de la    | Fédératio | on França | ise de Nati | ation | - Microsoft Internet Explorer |
|------------|------------------|-------------|------------|-----------|-----------|-------------|-------|-------------------------------|
| 00-        | ettps://www.     | .extranat.f | r/accueil. | html      |           |             |       |                               |
| Fichier Ed | lition Affichage | Favoris     | Outils     | ?         |           | 🍃 SnagIt    | 2     | <b>≝</b> <sup>4</sup>         |

<complex-block>

Après avoir lancé le lien, l'écran d'accueil ci-dessous apparaît :

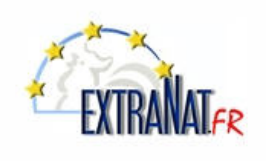

# Les livrets & fiches techniques extraNat EN LIGNE

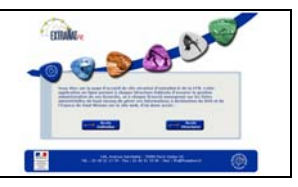

*Choisir 'Accès structures',t entrer votre identifiant, votre mot de passe et choisir un profil ('Admin' ou autres, selon vos droits d'accès).* 

| FER                  | extraNat.fr                                                                                                    |
|----------------------|----------------------------------------------------------------------------------------------------|
| TATIO                | ILE-DE-FRANCE                                                                                                    |
|                      |                                                                                                    |
|                      | ATTENTION : vous devez impérativement respecter les majuscules<br>et les minuscules de votre mot de passe<br>Identifiant 13000000<br>Profil Admin                                                                                                  |
| Votre navigateur est | Mot de passe<br>Entrer<br>Extranat est optimisé pour Internet Explorer 6 - Mozilla 1.4 et supérieur - Netscape 7 et Opéra<br>: Microsoft Internet Explorer - Mozilla/4.0 (compatible; MSIE 7.0; Windows NT 5.1; InfoPath.1; .NET CLR 1.1.4322; .NE |

## Après avoir appuyer sur 'Entrer' le menu général ExtraNat apparait

|   | Licences en ligne                                                                                                    | Natation                                  |
|---|----------------------------------------------------------------------------------------------------|-------------------------------------------|
|   | Tableau de bord                                                                                                    | Extractions PCE des compétiteurs          |
|   | L'Ecole de Natation Française                                                                                                    | Compétitions                              |
|   | Gestion de mon affiliation                                                                                                    | Competitions et Engagements               |
|   | Modification                                                                                                    | Natation Synchronisée                     |
|   | Comité directeur                                                                                                    | Extraction PCE des compétiteurs           |
|   | Gestion des profils                                                                                                    | Engagements                               |
|   | Annuaires des clubs et des licenciés                                                                                                    | Calendrier                                |
|   | Mes clubs                                                                                                    | Valider des engagements                   |
|   | Les clubs de la FFN                                                                                                    | Compétitions                              |
|   | Mes licenciés                                                                                                    | Liste de mes compétitions                 |
|   | Extractions administratives                                                                                                    | Gestion des officiels                     |
|   | Licencies de la FFN                                                                                                    | Mise à niveau des officiels               |
|   | Autres modules                                                                                                    | Water-Polo                                |
|   | Gestion des récompenses                                                                                                    | Extraction PCE des compétiteurs           |
| - | Documentation                                                                                                    | Structure                                 |
|   | automatic biogeneral (Challe Manuface & F.                                                                                                    | Modifier les informations de ma structure |
|   | extraNat-Licences/Club - Version 4,5                                                                                                    | Documents                                 |
|   | Guide gravure images iso                                                                                                    | Listing des arbitres                      |
|   | Till                                                                                                    | Listing des clubs de water-polo           |
|   | relectargements - (Natation Course)                                                                                                    | Feuille de match vierge                   |
|   | extraNat-NC version 1.1.4 (zip)                                                                                                    | 👥 Eau Libre                               |
|   | DOC. PEVISOR 1.0.3 du 14/09/2009 (pdr)                                                                                                    | Extraction PCE des compétiteurs           |
|   | Téléchargements * - (Licences & Clubs)                                                                                                    | Plongeon                                  |
|   | MyFFN-LC 1.2.0 (Setup, image iso)                                                                                                    | Extraction PCE des compétiteurs           |
|   | Patch MyFFN-LC 1.2.2 (zip)                                                                                                    | Lindeton r et des competitents            |
|   | Téléchargements * - (Nat. Synchro.)                                                                                                    |                                           |
|   | Application Narval Version 3.0.1 (zip)                                                                                                    |                                           |
|   | Installation Narval 3 (pdf)                                                                                                    |                                           |
|   | * Si le logiciel n'est pas installé ou instable il convient de commencer par le<br>setup puis d'appliquer le patch après l'installation du setup. Si vous ne<br>savez pas utiliser les images iso (setup) nous vous invitons Sertesurt à<br>rélicharger dans la nubrique Documentation le "d'olude gravure des images |                                           |
|   | 150'                                                                                                    | Quitter                                   |
|   |                                                                                                    |                                           |

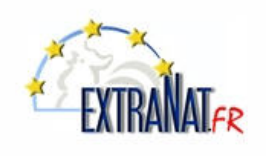

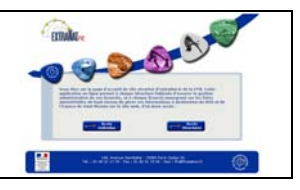

### 2. Gestion des profils ExtraNat

Module extraNat FFN en ligne, Menu 'Gestion des profils'.

Les profils servent à définir des droits d'accès limités, spécifiques à un utilisateur désigné pour gérer une activité particulière (natation, water polo, éveil, etc...). Exemple : Le profil 'Water Polo' aura accès uniquement aux menus spécifiques liés à l'activité Water Polo.

<u>Seul le profil 'Admin'</u> (administrateur') dont le mot de passe a été délivré au président de la structure lors de la première connexion, permet de gérer les licences et donne <u>l'accès à tous les menus</u> de l'application ExtraNat sans restriction. Le profil 'Admin' permet également au président de la structure de gérer et distribuer les autres profils.

**ATTENTION :** L'utilisation du profil 'Admin' est sous la responsabilité exclusive du président de la structure. Pour garantir la confidentialité des données sensibles de la structure (bon de commande, licences, récompenses, etc ..) il est conseillé de limiter l'utilisation du profil 'Admin' au responsable de la structure et d'utiliser les profils secondaires limités en les affectant aux personnes responsables des activités sportives correspondantes.

<u>Note</u>: Le mot de passe du profil 'Admin' est délivré par la FFN. Contrairement aux mots de passe des profils secondaires, le mot de passe du profil 'Admin' ne peut pas être modifié par le responsable de la structure. En cas de changement de responsable ou d'accès frauduleux, le président de la structure pourra demander la génération d'un nouveau mot de passe afin de garantir l'intégrité des données.

Pour gérer les profils secondaires, le responsable de la structure devra à partir de son profil principal 'Admin' utiliser l'option du menu 'Gestion les profils'.

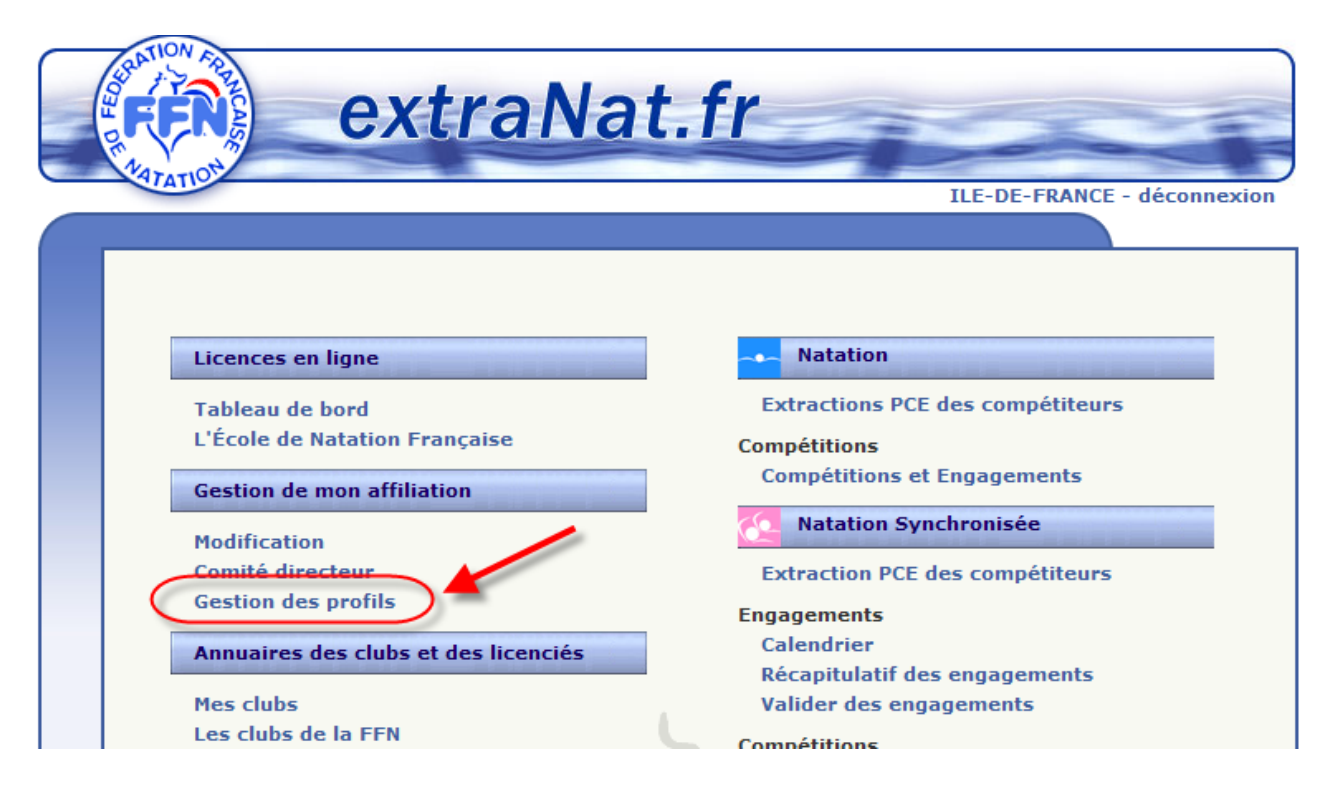

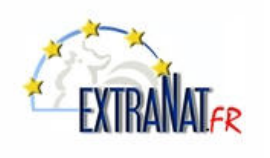

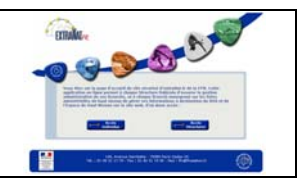

| E05  | extra                          | lat fr        |             |             |           |
|------|--------------------------------|---------------|-------------|-------------|-----------|
| DENA | TATION ON CI CI                | Ta thi        |             |             | -         |
|      |                                |               | IL          | E-DE-FRANCE | - déconne |
| LIC  | ENCES EN LIGNE                 |               |             | Menu princ  | ipal      |
|      |                                |               |             |             |           |
| G    | estion des profils             |               |             |             |           |
|      | Profil                         | Mot de passe  |             |             |           |
|      | Natation                       |               | changer mdp | Désactiver  |           |
|      | Plongeon                       | profil vierge | Activer     |             |           |
|      | Water polo                     |               | changer mdp | Désactiver  |           |
|      | Nat synchro                    |               | changer mdp | Désactiver  |           |
|      | Eau libre                      | profil vierge | Activer     |             |           |
|      | Aquaform                       | profil vierge | Activer     |             |           |
|      | Eveil                          | profil vierge | Activer     |             |           |
|      | Evaluateur du Pass'Compétition | profil vierge | Activer     |             |           |
|      |                                |               |             |             |           |

Pour activer un profil secondaire, il suffit d'appuyer sur le bouton **'Activer'** du profil correspondant. L'activation du profil va générer automatiquement le mot de passe lié à ce profil.

Il suffira au président de diffuser le mot de passe à la personne désignée pour utiliser ce profil et gérer l'activité correspondante.

<u>Note</u>: Un profil secondaire peut être partagé par plusieurs personnes en utilisant le même mot de passe d'accès car un seul mot de passe est généré par type de profil. Afin d'opérer un suivi efficace des opérations effectuées sur extraNat, il est néanmoins conseillé de limiter le nombre d'intervenant sur un même profil.

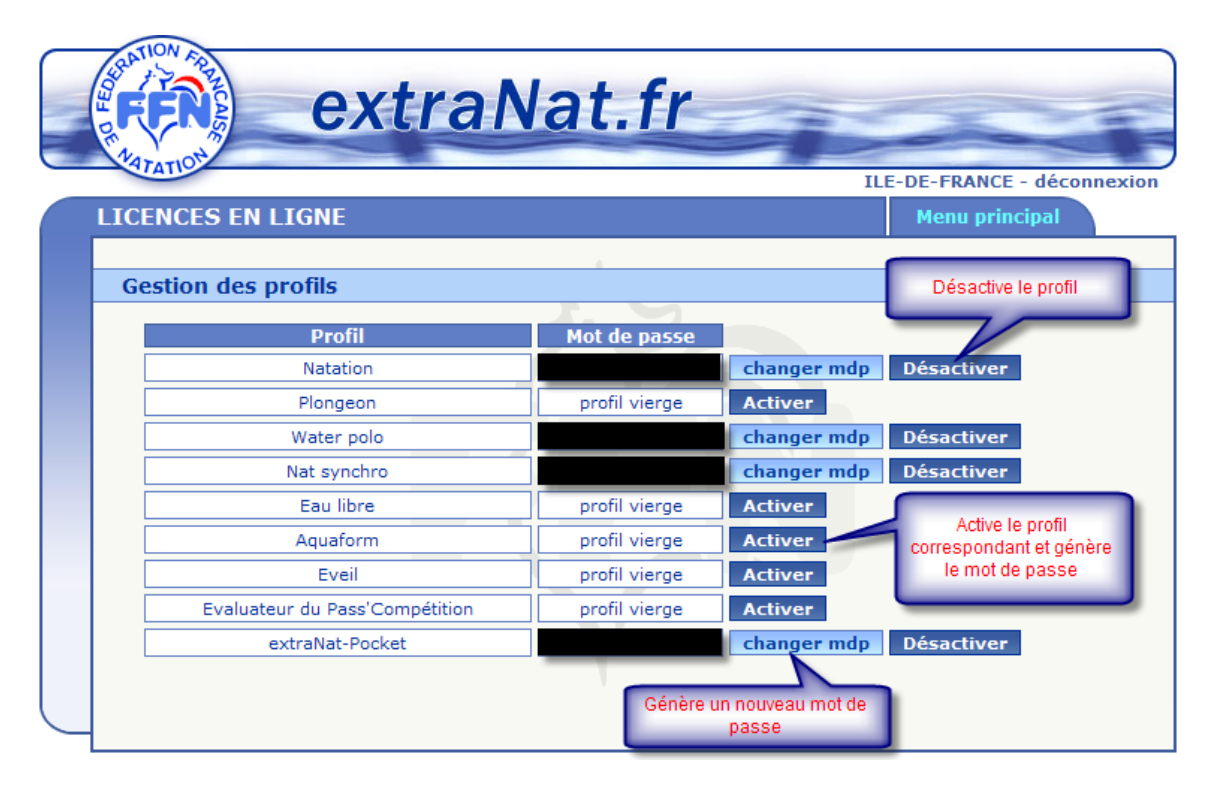